## Inscriptions pour les unités d'enseignements en SR sur My.unifr.ch

1. Visitez le site Web my.unifr.ch et connectez-vous à l'aide de votre nom d'utilisateur et votre mot de passe (identique à votre compte-mail procuré par l'Université de Fribourg).

2. Sélectionnez « ETUDES » et puis « Cours »:

| RH ÉTUD                                                            | RESSOURCES                                                                           | FINANCES                                             |                      |                                                                                                    |             |
|--------------------------------------------------------------------|--------------------------------------------------------------------------------------|------------------------------------------------------|----------------------|----------------------------------------------------------------------------------------------------|-------------|
| Etudes                                                             | Examens / résultats                                                                  | Administration                                       | Mobilité             |                                                                                                    |             |
| Cursus<br>Attestation(s) d'inscription<br>Cours<br>Exmatriculation | Examens<br>Résultats et validation                                                   | Documents<br>Demande de réduction de taxe<br>Support | Incoming<br>Outgoing |                                                                                                    |             |
| Semestre<br>Afficher / Masquer                                     | Tous les semestres                                                                   | ×                                                    | ~                    | Périodes d'inscriptions aux cours                                                                                                    |             |
|                                                                    | Cours libres hors plan d'étud     Centre de langues     Cours acquis et non acquis d | es<br>Hinitivement                                   |                      | Faculté de théologie<br>Faculté de droit<br>Faculté des sciences éco et soc.<br>Faculté des lattres et des sciences humaines<br>Faculté des sciences et de médecine<br>Centre de langues | + + + + + + |
| Vole(s) d'études<br>Histoire 120                                   |                                                                                      | Total requis : 120<br>S'inscrire a                   | ECTS -               | Mes documents d'études<br>Bachelor of Arts en lettres<br>Cours libres hors plan d'études                                                                                                 | +           |

3. Sélectionnez le semestre souhaité pour que s'affichent les offres de cours. De plus, pour faciliter la recherche de cours et séminaires vous pouvez sélectionner différentes options. Sous « structure des études » p.ex. vous pouvez rechercher des unités d'enseignements selon les modules.

4. Lorsque vous choisissez vos modules, assurez-vous de choisir le module qui convient à votre plan d'études. Si vous avez commencé vos études après la réforme d'étude en 2017, vous devez choisir des modules qui contiennent l'abréviation « SR-BA17 ».

5. Choisissez votre unité d'enseignement et cliquez sur « S'inscrire ». Celle-ci se trouvera après dans votre « panier »

6. Pour qu'une inscription définitive ait effectivement lieu, vous devez valider les inscriptions dans votre panier (bouton vert à droite).

| n • Etudes • Etudes • <u>Cours</u> • <u>inscripti</u>                         | ons cours                                                 |            |                                                                                     |        |
|-------------------------------------------------------------------------------|-----------------------------------------------------------|------------|-------------------------------------------------------------------------------------|--------|
| S'inscrire à des cou                                                          | irs                                                       |            | Inscriptions en cours                                                               |        |
| Semestre d'automne 2018                                                       |                                                           |            | Total crédits :<br>0 ECTS                                                           |        |
| Filtres                                                                       |                                                           |            |                                                                                     |        |
| Plan diétudes * Sci                                                           | ence des religions 60                                     | ~ <b>0</b> | Valider les inscriptions                                                            |        |
| Semestre * SA                                                                 | 2018                                                      | ~ •        | The reported                                                                        |        |
| Domaine d'études                                                              |                                                           | ~          | Périodes d'inscriptions aux cours                                                   |        |
|                                                                               |                                                           | -          | Faculté de théologie<br>Faculté de droit<br>Faculté des sciences éco et soc.        | +      |
| Type de cours                                                                 |                                                           | ~          | Faculté des lettres et des sciences humaines<br>Faculté des sciences et de médecine | *<br>+ |
| Langue                                                                        |                                                           | ~          | Centre de langues                                                                   | +      |
| Structure des études                                                          | MO-L21.00205 - SR-Introduction à la science des religions | (SR-BA 🗸 🗢 |                                                                                     |        |
| Mode d'évaluation                                                             |                                                           | ~ •        |                                                                                     |        |
| Titre                                                                         |                                                           |            |                                                                                     |        |
| Code                                                                          |                                                           |            |                                                                                     |        |
| Enseignant-e                                                                  |                                                           |            |                                                                                     |        |
| Afficher uniquement les<br>cours sur lesquels une<br>inscription est possible |                                                           |            |                                                                                     |        |
| L043.0091 BA-C: Introduction er                                               | n sciences des religions                                  |            |                                                                                     |        |

7. L'inscription pour les examens et travaux de séminaires se fait sous « examens ».

Cliquez sur les examens souhaités (lié à des cours/ séminaires auxquels vous vous êtes déjà inscrit). De nouveau vous devez valider le "panier" avant que l'inscription ne devienne effective. Notez que pour tous les cours que vous souhaitez valider ainsi que pour tous les travaux écrits, vous devez vous inscrire pour un « examen » en SR, si non le cours ne pourra pas être validé. Même si aucun « examen » n'a lieu vous devez vous inscrire. En cas de doute, demandez à l'enseignant quelles modalités s'appliquent pour son cours.

| UNI<br>FR UNIVERSITÉ D<br>UNIVERSITĂT                     | E FRIBOURG<br>FREIBURG                                                                    |                                                      |                      | Rechercher                                                                                                    | ٩         |
|-----------------------------------------------------------|-------------------------------------------------------------------------------------------|------------------------------------------------------|----------------------|----------------------------------------------------------------------------------------------------|-----------|
| <b>Α</b> <u>RH</u> ÉTU                                    | DES <u>RESSOURCES</u>                                                                     | FINANCES                                             |                      |                                                                                                    |           |
| Etudes                                                    | Examens / résultats                                                                       | Administration                                       | Mobilité             |                                                                                                    |           |
| Cursus<br>Cursus<br>Attestation(s) d'inscription<br>Cours | Examens<br>Résultats et validation                                                        | Documents<br>Demande de réduction de taxe<br>Support | Incoming<br>Outgoing |                                                                                                    |           |
| Exmatriculation                                           |                                                                                           |                                                      |                      |                                                                                                    |           |
| Semestre<br>Session disxamens<br>Afficher / Masquer       | Tous les semestres  Etudes optionnelles  Cours libres hors plan d'étud  Centre de langues | les                                                  | 2                    | Périodes d'inscriptions aux examens<br>Faculté de droit<br>Faculté des soences éco et soc.<br>Faculté des lettres et des soences humaines<br>Faculté des lettres et de médecine<br>Centre de langues | * + + + + |
|                                                           | Cours acquis et non acquis d                                                              | léfinitivement                                       |                      | Mes documents d'études                                                                                                    |           |
| Voie(s) d'études                                          |                                                                                           |                                                      | -                    | Bachelor of Arts en lettres<br>Cours libres hors plan d'études<br>Centre de langues                                                                                                    | +         |
| Français 60 (Inactif)<br>Medule 2 - Introduction: lings   | uistique française                                                                        | Total requis : 60                                    | ECTS [-]             | Règles d'inscriptions aux examens                                                                                                    |           |

8. Indiquez la session d'examens

| S'inscrire à des examens                                                           |   | Inscriptions en cours                                                                                                    |                                         |
|------------------------------------------------------------------------------------|---|----------------------------------------------------------------------------------------------------|-----------------------------------------|
| Lettres : SA-2018, Session de printemps 2019                                       |   | Total crédits :<br>0 ECTS                                                                                                    |                                         |
| Filtres                                                                            |   |                                                                                                    |                                         |
| Plan d'études * Science des religions 60                                           | ~ | Valider les inscriptions                                                                                                    |                                         |
| Session d'examens * Lettres : SA-2018, Session de printemps 2019                   | ~ |                                                                                                    |                                         |
| Domaine d'études                                                                   | ~ | Périodes d'inscriptions aux examens                                                                                                    | 5                                       |
| Type de cours                                                                      | E | Faculté de droit<br>Faculté des sciences éco et soc.<br>Faculté des lettres et des sciences humaines<br>Faculté des sciences et de médecine | + + + + + + + + + + + + + + + + + + + + |
| Langue                                                                             | ~ | Centre de langues                                                                                                    | +                                       |
| Structure des études                                                               | ~ |                                                                                                    |                                         |
| Mode d'évaluation                                                                  | ~ |                                                                                                    |                                         |
| Titre                                                                              |   |                                                                                                    |                                         |
| Code                                                                               |   |                                                                                                    |                                         |
| Enseignant-e                                                                       |   |                                                                                                    |                                         |
| Afficher uniquement les<br>examers où je suis<br>inscrit aux cours                 |   |                                                                                                    |                                         |
| Afficher uniquement les<br>examens sur lesquels<br>une inscription est<br>possible |   |                                                                                                    |                                         |